## How to Register/Add a Partner Organization

**HHS Enterprise Portal** 

## Document Notes

- This is an inactive pdf document. Perform the requested action on each page to continue to the next page.
- The action described in this document can only be performed by whose who have been assigned the "Partner Organization Managers" role. If you do not have those permissions or if you are unsure, contact the help desk.

Click here to continue

## Start by clicking the **Manage Partner Organizations** link under **Provisioning Tools** on the **Main Menu**.

| Provisioning Tools           | Broadcasts                                                                                                    |
|------------------------------|----------------------------------------------------------------------------------------------------|
| Manage Partner Organizations |                                                                                                    |
| Access Management            | The HHS Enterprise Portal is a secure, easy-to-use interface for accessing or requesting access to dozens of state applications, services, and assets. View Details |
| Notifications                |                                                                                                    |
| Manage Access                |                                                                                                    |
| View Agreements              |                                                                                                    |
| Applications                 |                                                                                                    |
| eVPN                         |                                                                                                    |
| LMS @                        |                                                                                                    |
| OAG &                        |                                                                                                    |
|                              |                                                                                                    |
|                              |                                                                                                    |
|                              |                                                                                                    |
|                              | Help 🖗 I Supported Browsers I FAOs I Contact Us I Internet Policy                                                                                                   |

On the Manage Partner Organizations screen, select Add Organization.

| Manage Partner Organizations                                                                        |                  |
|----------------------------------------------------------------------------------------------------|------------------|
| Search for an existing Partner Organization by providing its name and/or Tax Identification Number. | Add Organization |
| Tax Identification Number                                                                           |                  |
| Organization Name                                                                                   |                  |
|                                                                                                    |                  |
|                                                                                                    |                  |
| Clear                                                                                               | Search           |
|                                                                                                    |                  |

On the **Add Partner Organization** screen, enter the organization's details. All fields are required except for **Description**.

| Add Partner Organizatio   | on |                       |  |
|---------------------------|----|-----------------------|--|
| Organization Name *       |    |                       |  |
| Tax Identification Name * |    |                       |  |
| Description               |    |                       |  |
| Contact Name *            |    |                       |  |
| Contact Phone*            |    |                       |  |
| Contact Email*            |    |                       |  |
| HHS Agency Sponsor*       |    | Search Agency Sponsor |  |
|                           |    | Back Submit           |  |

Click here to continue

## Add Partner Organization

| Organization Name *       | Austin Women's Health Center |        |                |
|---------------------------|------------------------------|--------|----------------|
| Tax Identification Name * | 11223344556                  |        |                |
| Description               |                              |        |                |
| Contact Name *            | Kaya Dylan                   |        |                |
| Contact Phone*            | 512-555-5555                 |        |                |
| Contact Email*            | kaya.dylan@womenshealth.org  |        |                |
| HHS Agency Sponsor*       |                              | Search | Agency Sponsor |
|                           |                              |        |                |
|                           |                              | Back   | Submit         |

What is an Agency Sponsor? An HHS employee who will receive communications regarding the partner organization until appropriate approvers have been assigned.

To add an agency sponsor:

Select the Search Agency Sponsor lookup beside HHS Agency Sponsor. On the **Search for User** screen, enter information in at least one field and select **Search**.

| Search for User        |          |      |       |        |
|------------------------|----------|------|-------|--------|
|                        |          |      |       |        |
| Last Name              | Phillips |      |       |        |
| First Name             |          |      |       |        |
| Username/EID           |          |      |       |        |
| Email Id               |          |      |       |        |
| Agency                 | HHSC     |      | V     |        |
| Location               |          |      |       |        |
| Employee Type          |          |      | •     |        |
| Include Inactive Users |          |      |       |        |
|                        |          |      |       |        |
|                        |          | Back | Clear | Search |
|                        |          |      |       |        |

Note: check beside "Include Inactive Users" if you want your search results to include HHS personal who have not yet registered in the portal.

Search results appear at the bottom of the page. Select the last name of the user to assign them as the HHS Agency Sponsor.

| Search for User           |           |      |       |        |
|---------------------------|-----------|------|-------|--------|
|                           |           |      |       |        |
| Last Name                 | Phillips  |      |       |        |
| First Name                |           |      |       |        |
| Username/EID              |           |      |       |        |
| Email Id                  |           |      |       |        |
| Agency                    | HHSC      |      | •     |        |
| Location                  |           |      |       |        |
| Employee Type             |           |      | •     |        |
| Include Inactive Users    |           |      |       |        |
|                           |           |      |       |        |
|                           |           | Back | Clear | Search |
| Last Name First Name Agen | ¢y Status |      |       |        |
| Phillips Katherine HHS    | C Active  |      |       |        |
|                           |           |      |       |        |

Note: If the user's status is inactive, contact the user and alert them of their new role. They will need to create a portal account immediately to accept their new role.

Click **Submit** on the **Add Partner Organization** screen to complete the process. The organization is now added to the system.

| Add Partner Organization  |                              |   |           |              |  |
|---------------------------|------------------------------|---|-----------|--------------|--|
| Organization Name *       | Austin Women's Health Center |   |           |              |  |
| Tax Identification Name * | 11223344556                  |   |           |              |  |
| Description               |                              |   |           |              |  |
| Contact Name *            | Kaya Dylan                   |   |           |              |  |
| Contact Phone*            | 512-555-5555                 |   |           |              |  |
| Contact Email*            | kaya.dylan@womenshealth.org  |   |           |              |  |
| HHS Agency Sponsor*       | Katherine Phillips           |   | Search Ag | ency Sponsor |  |
|                           |                              | B | ack       | Submit       |  |
|                           |                              |   |           |              |  |

This help guide was brought to you by the team at Identity & Access Management.

Do you have a suggestion for further improving our portal or portal web help? <u>Submit a change request</u>.